# 파워 랭크업

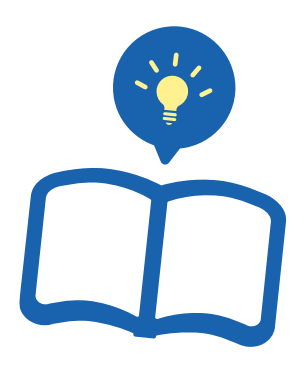

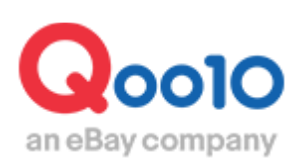

Update 2022-09

### 목차

| ▪ 파워랭크업이란?                                                                                          | <u>3</u>                           |
|----------------------------------------------------------------------------------------------------|------------------------------------|
| <ul> <li>파워 랭크업 메뉴로 확인하기 ①</li> <li>1. 신규 설정</li> <li>2. 설정 확인/수정하기</li> <li>3. 개시전 취소방법</li> </ul> | <u>6</u><br><u>10</u><br><u>13</u> |
| ■ <b>상품등록/수정 메뉴로 확인하기 ❷</b><br>1. 신규 설정                                                             | <u>14</u>                          |
| ▪ 파워랭크업 관련 주의사항                                                                                     | <u>18</u>                          |

# 파워랭크업이란?

#### 1. 파워랭크업이란?

- 파워랭크업은 저렴한 비용으로 상품을 검색결과 상위에 노출 시키도록 하는 프로모션 방법입니다.
- 파워랭크업 설정시, 검색 결과 및 카테고리페이지에서 일반상품보다 상단에 상품이 노출됩니다. (별도의 광고 표시는 되지 않으며 파워랭크업 설정 상품이 여러 개일 경우 Q 랭킹에 따라 노출순위가 결정됩니다.)
- 한번에 여러가지 상품에 간편하게 설정할 수 있으며, 기간 선택 및 연장이 자유롭습니다.

| 파워랭크업  |                                                                                                    |  |  |  |  |  |  |  |
|--------|----------------------------------------------------------------------------------------------------|--|--|--|--|--|--|--|
| 설정 내용  | 상품 리스트 상단에 상품 노출                                                                                                    |  |  |  |  |  |  |  |
| 노출 시간  | 전시 시작일 00:00:00 부터<br>~<br>전시 종료일 23:59:59 까지<br>(시작일 별도지정 가능)                                                                  |  |  |  |  |  |  |  |
| 기간별 가격 | 2일: 200 Qcash<br>7일: 700 Qcash<br>15일 1,500 Qcash<br>30일 3,000 Qcash<br>60일 6,000 Qcash<br>90일 9,000 Qcash<br>※2023년 1월 1일부터 적용 |  |  |  |  |  |  |  |

#### 파워랭크업 설정시 상품 노출위치 키워드 검색결과

#### < PC 검색결과 >

|                                                                      | -                                                                                                    | グアウト   My Qoo10   営力-                                                                                                    | F I ⊠ Qpost I QSM I ∧J/≂           | f Language    |
|----------------------------------------------------------------------|----------------------------------------------------------------------------------------------------|----------------------------------------------------------------------------------------------------|------------------------------------|---------------|
| an eBay company                                                      | バッグ                                                                                                    | 検索                                                                                                    | ランキング   Today's S                  | Sale   Qスペシャル |
| レディースファッション ビューティ・コスメ                                                | <i>メ</i> ンズ・スポーツ デジタル・Mobile                                                                                                    | ホーム・生活 食                                                                                                    | 品ペピー エンタン・                         | eቻታット 🚍       |
| 検索結果: パッグ 谷品: 651,970 👍                                              | ♪ ショップ:363                                                                                                    |                                                                                                    |                                    |               |
| 関連サーチ #ショルダーバッグ #トートバック                                              | 5 (#リュック) (# パロディchanel) (# mcm リ                                                                                                    | aック) (#パッグレディース)                                                                                                    | # パック # ステラマッカ・                    | -トニー風         |
| 全ての力テゴリ(45) バッグ                                                      | 結果内の検索                                                                                                    |                                                                                                    |                                    |               |
| バッグ・雑貨 (415,258) ジンズ) 「ッグ・シュー<br>(64,489)<br>エ目・DIX (9,764) - フロニティの | ズ・小物 スポーツ (18,390) キッズ (1<br>275) クコールト (2,255) ctub (2,255)                                                                                                    | 7,782) 日用品雑                                                                                                    | ₹(16,413) 家具・イン<br>★) (6,772) しまくつ | /テリア (13,217) |
|                                                                      | (0,200) (0,200) (0,200)                                                                                                    |                                                                                                    |                                    | +             |
| 快需でのフラント ✓ ■K                                                        |                                                                                                    |                                                                                                    |                                    |               |
| <b>検索結果:</b><br>パッグ <u> 全体</u> <u> 国内</u> (651,967) (233,638)        | <b>韓国</b> 中国 その絶<br>(298,292) (63,208) (56,829)                                                                                                    |                                                                                                    | C                                  | 高度なフィルタ       |
| 三↓ Qランキング頃   ◆ 価格 ● ; ; ; ; ; ; ; ; ; ; ; ; ; ; ; ; ; ;              | ● GO 発送元の国 主<br>1万 最大                                                                                                    | (本 ↓ ▼                                                                                                    |                                    | $\equiv$      |
| ブラス商品                                                                | お客様にショップのイラ                                                                                                    | オシ商品を強力アピールしませ                                                                                                    | ለታኑ? 🔥 AD Plus ቻላド                 | 今すぐ登録 >       |
| 18<br>                                                               | 84                                                                                                    | 販売価格                                                                                                    | 送料                                 | 17(5          |
|                                                                      |                                                                                                    | l ∞∧ ⊢ ⊐                                                                                                    | <b>X</b> 580 <sup>23</sup>         | _             |
| 글다                                                                   | 1스 신스                                                                                                    | l 'ò' ī                                                                                                    | ( <b>孝</b> QS) 1 営業日               | =             |
|                                                                      | σø                                                                                                    | 15×1/210                                                                                                    | 2824                               | 100/25        |
| 5 12                                                                 |                                                                                                    | 200cliana                                                                                                    | 24                                 |               |
| ELLOR OF STATES                                                      |                                                                                                    |                                                                                                    | C6 1111                            |               |
| the set of the                                                       |                                                                                                    |                                                                                                    |                                    |               |
| 파으                                                                   | ㅣ래ㅋᅌ                                                                                                    | ! 사크                                                                                                    | 프                                  |               |
| <u></u>                                                              |                                                                                                    |                                                                                                    |                                    |               |
| 1 (11) * 1                                                           |                                                                                                    |                                                                                                    |                                    |               |
|                                                                      |                                                                                                    |                                                                                                    |                                    |               |
|                                                                      |                                                                                                    |                                                                                                    |                                    |               |
| a da Metara da                                                       |                                                                                                    | 600년<br><del>1,999円</del> (1,300 <b>円</b> ])                                                                                                    |                                    |               |
|                                                                      | n an ann an tao ann an tao ann an tao ann an tao ann an tao ann an tao ann an tao ann an tao ann an tao ann an<br>Sintair ann an tao ann an tao ann an tao ann an tao ann an tao ann an tao ann an tao ann an tao ann an tao ann a | 6990<br>4 <del>,999(7)</del> (1,300 <b>(7)</b> [)                                                                                                    |                                    | ∎             |
|                                                                      |                                                                                                    | 809日<br>1,999円(1,300円」)<br>2,880円                                                                                                    |                                    |               |
|                                                                      | S La Den La Standard (S<br>Standard<br>Standard<br>Standard<br>Standard                                                                                                    | 600[1]<br>1,699円 (1,300円))<br>2,880円<br>5,699円 (2,827円))                                                                                                    |                                    |               |
|                                                                      | 3 - 2 - 2 - 2 - 2<br>3                                                                                                    | <u>1999</u> (1,300 (1)<br>1999 (1,300 (1)<br>1993 (1,999 (1,999 (1,9 | () 第11<br>(東京) 1 第2日               |               |
|                                                                      | 일반 상                                                                                                    | 809553<br>1,9997 (1,3007 J)<br>2,880[4]<br>6.6664 (2,6369 J)                                                                                                    |                                    |               |
|                                                                      | 일반 상                                                                                                    | <u>دومیت</u><br>( <b>بالاودر) (جوبور)</b><br>(بالاودری (جوبور)<br>(بالاودری (جوبور)<br>(بالاودری (جوبور)                                                                                                    | Ca #11<br>(7:00) 1 # #13<br>Ca #11 |               |
|                                                                      | 일반 상                                                                                                    | 809553<br>1,999위 (1,300위 j)<br>2,880(위<br>8.666위 (2,630위 j)                                                                                                    | Са жи<br>(700) 1 жжв<br>Са жи      |               |
|                                                                      | 일반상                                                                                                    | 889133<br>1,999円 (1,300円 ))<br>2,880円<br>5,880円 (2,820円 )<br>100円 )<br>日 (1,300円 )<br>4,299円<br>5,880円 (2,200円 )                                                                                                    | Ca #11<br>(#00) 1 ##83<br>Ca #11   |               |

#### <모바일・App 검색결과>

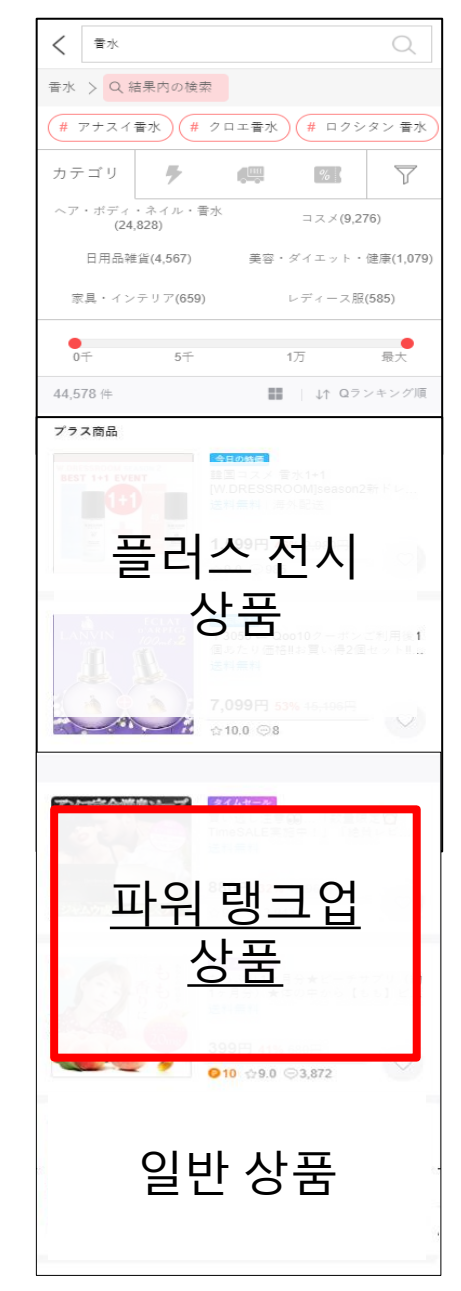

#### 파워랭크업 설정시 상품 노출위치 카테고리별 조회결과

#### < PC 조회시 >

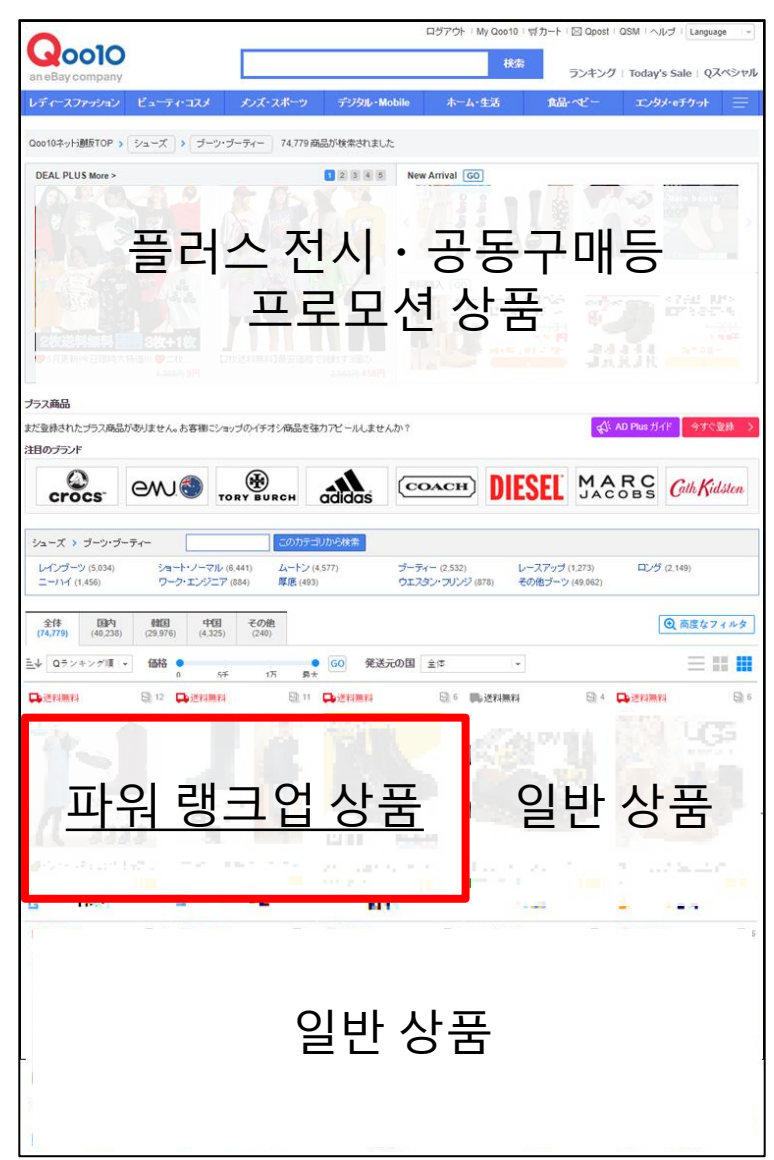

#### <모바일·App 조회시>

| く レディース                    | ス服                 |              | ů     | Q                   |  |  |  |  |  |  |
|----------------------------|--------------------|--------------|-------|---------------------|--|--|--|--|--|--|
| レディースファッシ                  | ョン > レデ・           | ィース服         |       |                     |  |  |  |  |  |  |
| トップス                       |                    | ワンピース        | ドレス   |                     |  |  |  |  |  |  |
| アウター                       |                    | パンツ          |       |                     |  |  |  |  |  |  |
| スカート                       |                    | スーツ          |       |                     |  |  |  |  |  |  |
| 水着・ラッシュガー                  | $_{k} \rightarrow$ | オールイン!<br>ップ | 7ン・セッ | トア >                |  |  |  |  |  |  |
| 和服・コスチューム                  | · >                |              |       |                     |  |  |  |  |  |  |
| ブランド                       | 7 6                | ····· %      | R     | $\overline{\gamma}$ |  |  |  |  |  |  |
| 플러스 전시<br>상품               |                    |              |       |                     |  |  |  |  |  |  |
| <u>파워 랭크업</u><br><u>상품</u> |                    |              |       |                     |  |  |  |  |  |  |
| Q                          | 실반                 | 상품           | -     |                     |  |  |  |  |  |  |

# 파워랭크업 설정방법 🚺

#### 1. 신규 설정

2. 설정 확인/수정하기

- 하기 메뉴를 통해 파워랭크업 신규설정을 할 수 있습니다.
  - 🛈 프로모션> 파워랭크업 메뉴
  - 🛿 상품관리> 상품등록&수정 메뉴

### 1. 신규 설정 <1 파워랭크업메뉴>

J·QSM에 로그인 https://qsm.qoo10.jp/GMKT.INC.GSM.Web/Login.aspx

### 프로모션> 파워랭크업

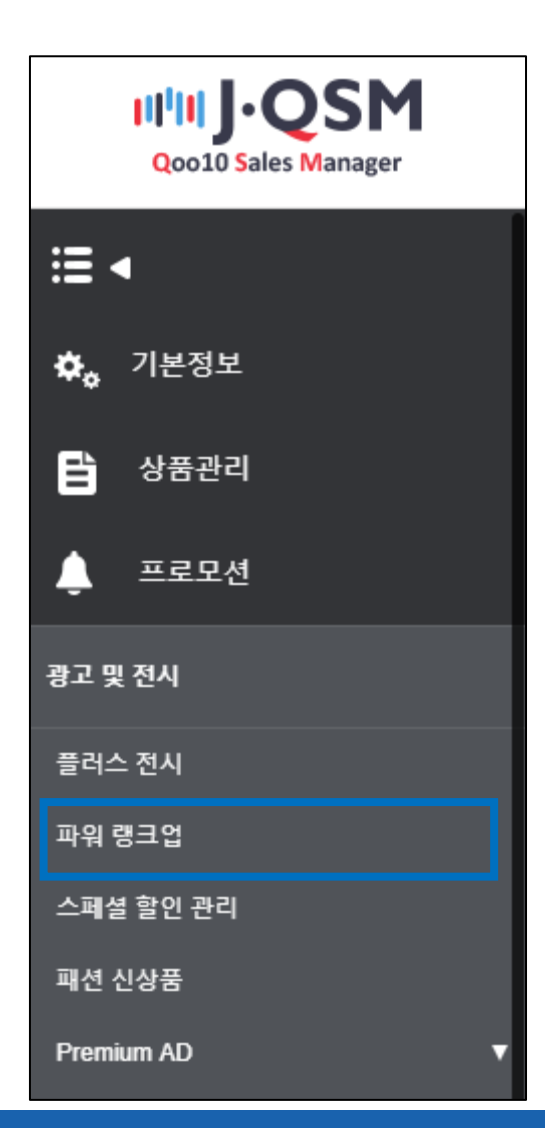

#### 1 파워랭크업 신청 메뉴 페이지의 [검색]을 클릭하여 상품조회

| 배시 구매하기 | AD 가이드 Q                                                                  |                                   |                       |                        |                         |                                             |                    | 파워 랭크업                                                      |
|---------|---------------------------------------------------------------------------|-----------------------------------|-----------------------|------------------------|-------------------------|---------------------------------------------|--------------------|-------------------------------------------------------------|
|         |                                                                           |                                   |                       | 1업 신청이력                | 파워 랭크                   | 업 자동 연장 / 취소                                | 파워 랭:              | 파워 랭크업 신청                                                   |
|         |                                                                           |                                   |                       |                        |                         |                                             |                    |                                                             |
|         |                                                                           |                                   |                       | 합니다.<br>까지입니다.         | 상품을 노출]<br> 일 23:59:597 | 리 상품 목록의 상단어<br>0:00:00에서 전시 종료             | /중/소 카테.<br>전시 시작일 | <ul> <li>검색 결과, 미</li> <li>전시 시간은</li> <li>정시 비용</li> </ul> |
|         |                                                                           |                                   | 90일                   | 60일                    | 30일                     | 15일                                         | 79                 | 2 <u>2</u>                                                  |
|         |                                                                           | !                                 | 9,000엔                | 6,000엔                 | 3,000엔                  |                                             | 700                | 200엔                                                        |
|         |                                                                           | 을 지속할 수 있습니다.                     | 하게 광고 이용을<br>성하세요.    | : 연장되어 편리?<br>높은 매출을 달 | 간이 자동으로<br>이 노출하고,      | 면, 광고 종료일에 기<br>트 상단에 상품을 더 B               | 장을 설정하<br>2로 상품 리: | • 광고 자동 연<br>• 하루 100엔의                                     |
| 검색      |                                                                           |                                   |                       | _                      |                         |                                             |                    |                                                             |
| Λ       | 거래가능 🔻                                                                    | l래상태                              | 거리                    | ▼<br>류선택== ▼           | ▼ == 소분                 | == 대운유 신택 ==<br>== 중분류 선택 ==                |                    | 카테고리                                                        |
|         | 2018/05/15 🗰 ~ 2019/05/15 🛱                                               | 록일                                | 5                     |                        |                         |                                             | ¥                  | 상품번호                                                        |
|         |                                                                           |                                   |                       |                        |                         |                                             |                    |                                                             |
|         |                                                                           |                                   |                       |                        |                         |                                             |                    |                                                             |
| 검색      | 1                                                                         |                                   |                       |                        |                         |                                             |                    |                                                             |
|         |                                                                           | 래가능 ▼                             | 거라                    |                        | I                       | 거래상타                                        |                    |                                                             |
|         | ~ 2019/05/15                                                              | )18/05/15                         | 201                   |                        |                         | 등록일                                         |                    |                                                             |
|         | 거래가능 ▼<br>2018/05/15 () ~ 2019/05/15 ()<br>①<br>①<br>~ 2019/05/15 ()<br>□ | i레상태<br>동록일<br>래가능 ▼<br>)18/05/15 | 거리<br>동년<br>기라<br>20년 | ▼<br>류 선택 == ▼         | ▼ == 2분                 | == 대분류 선택 ==<br>== 중분류 선택 ==<br>거래상타<br>등록일 | T                  | 카테고리<br>상품번호                                                |

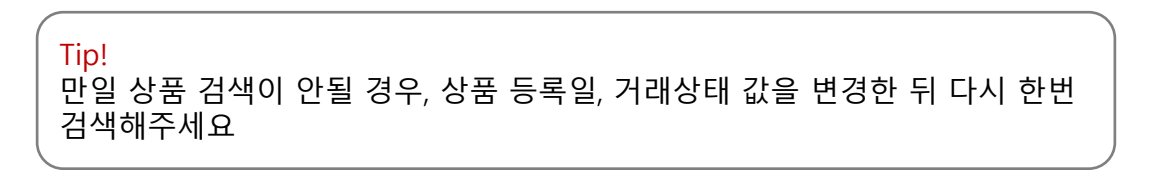

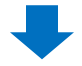

#### 고워랭크업 미사용 리스트에 상품이 표시되면, 설정할 상품을 체크선택합니다.

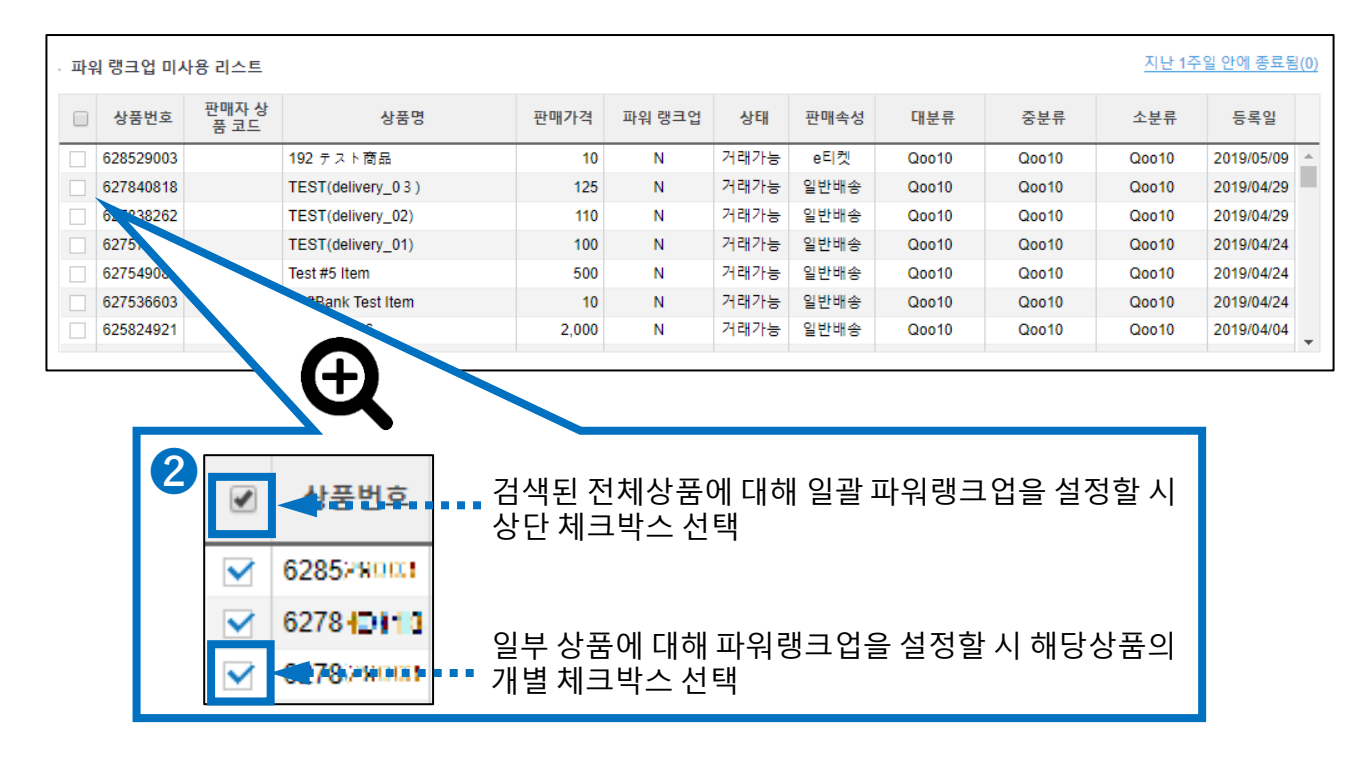

➡

3 그리드 하단에서 파워랭크업 설정 기간을 선택합니다.

| - 파워 랭크업 신청 | 3            |                                                          |
|-------------|--------------|----------------------------------------------------------|
| 전시 기간       | 기간 선택 🔻      |                                                          |
| 자동연장        | 2일 (200엔)    | 기간 종료 시 광고가 자동 연장되지 않습니다.                                |
| 필요한 Q 캐시    | (/           | sh) Q 캐시 구매                                              |
|             | 7일 (700엔)    | 신청                                                       |
|             | 15일 (1,500엔) |                                                          |
|             | 30일 (3,000엔) |                                                          |
|             | 60일 (6,000엔) | Tip!                                                     |
|             | 90일 (9,000엔) | 기간을 선택한 뒤, 우측 달력에서 날짜를 선택하면,<br>파워랭크업 시작 날짜를 변경할 수 있습니다. |

qsm.qoo10.jp 내용:

파워 랭크업을 신청합니다.

⑥ 팝업창에서 [확인] 을 클릭하면 설정이 완료됩니다.

6

확인

취소

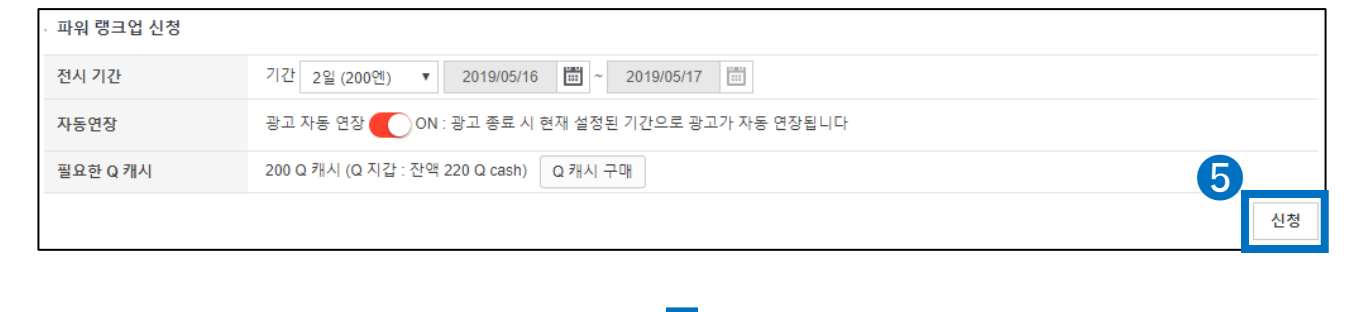

⑤ 설정한 내용 및 필요 Qcash 정보를 확인 후, [신청] 버튼을 클릭합니다.

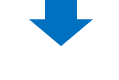

Tip! 자동연장 시점에 Qcash가 부족할 경우, 연장되지 않을 수 있습니다.

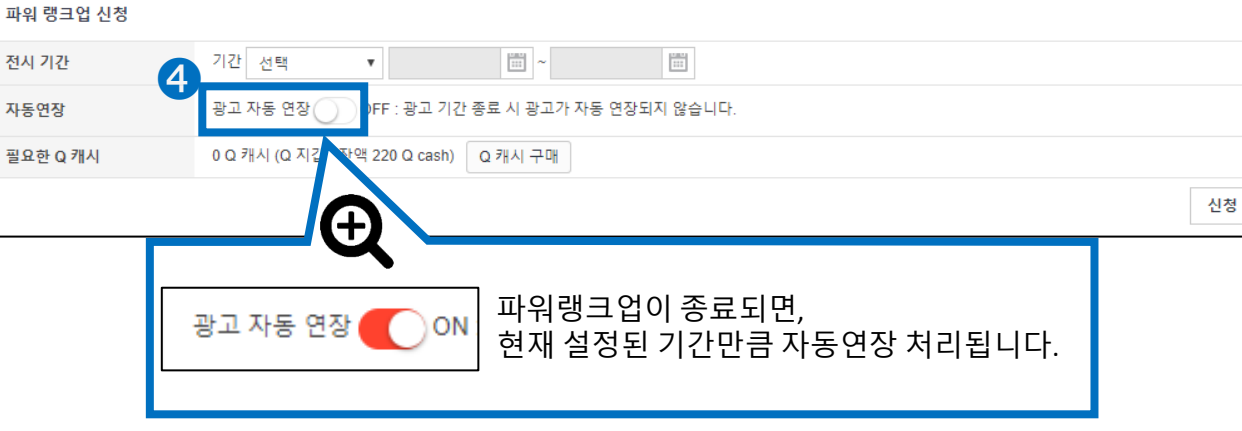

#### ④ 파워랭크업 자동 연장 여부를 선택합니다.

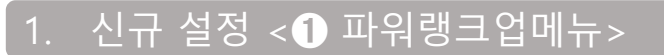

# 파워랭크업 설정 확인/수정 🕕

#### I. 신규 설정

2. 설정 확인/수정하기

- 하기 메뉴를 통해 파워랭크업 설정 후 남은 기간, 자동연장 여부등의 정보를 확인할 수 있습니다.
- 파워랭크업 개시 후에는 전시기간 변경, 취소가 불가능합니다.

#### 2. 설정 확인/수정하기 <1 파워랭크업메뉴>

JㆍQSM에 로그인

https://qsm.qoo10.jp/GMKT.INC.GSM.Web/Login.aspx

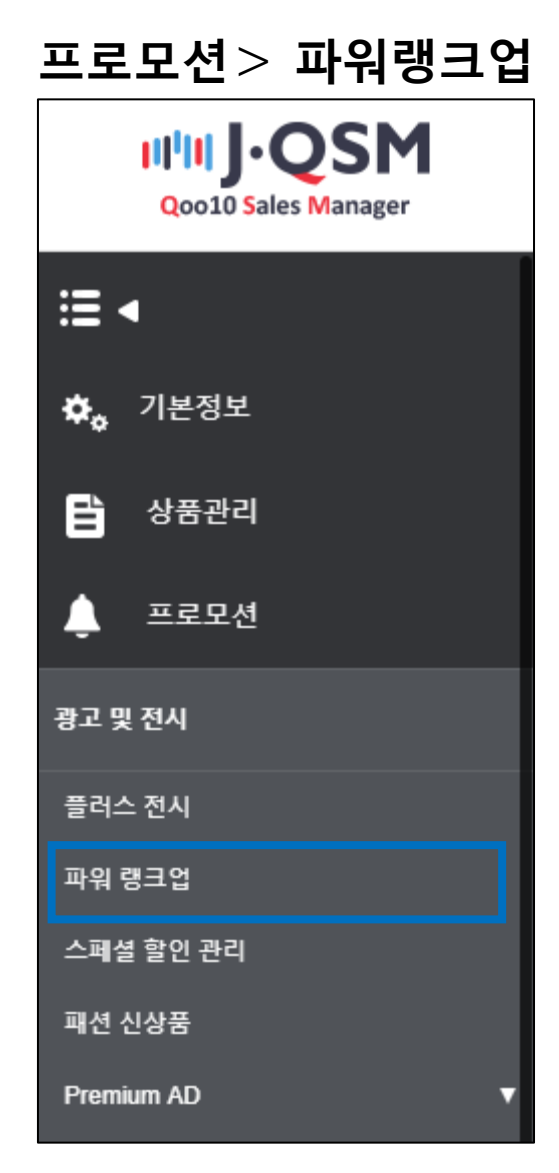

#### 1 파워랭크업 자동 연장/ 취소 탭에서 [검색]을 클릭합니다.

| 파워 랭크업                                                                                                    |                                                                                                    |                                                    |                           | AD 가이드 | Q캐시 구매하7 |
|----------------------------------------------------------------------------------------------------|----------------------------------------------------------------------------------------------------|----------------------------------------------------|---------------------------|--------|----------|
| 파워 랭크업 신청 파워 랭크                                                                                                    | 크업 자동 연장 / 취소 파워 랭크업 신청이력                                                                                                    |                                                    |                           |        |          |
| <ul> <li>광고 자동 연장을 설정하</li> <li>ON : 광고 사용 기간이 종<br/>OFF : 광고 사용 기간 종</li> <li>광고 취소는 광고 시작 전</li> <li>자동 연장 설정 시 광고비</li> <li>하루 100연으로 상품 리소</li> </ul> | 시면, 광고 종료일에 기간이 자동으로 연장되어 편리하게<br>료되면 동일한 기간으로 광고를 재시작 합니다.<br>로 시 광고가 연장되지 않습니다.<br>까지 가능합니다.<br>가 차감되는 시점에 Qcash가 부족할 경우 광고가 종료될<br>S트 상단에 상품을 더 많이 노출하고, 높은 매출을 달성하 | 광고 이용을 지속할 수 있습니다.<br>수 있습니다.<br><mark>세요</mark> . |                           |        |          |
| 카테고리                                                                                                    | == 대분류 선택 == ▼                                                                                                    | 거래상태                                               | 거래가능 ▼                    | [      | 검색       |
| 상품번호 ▼                                                                                                    | == 중문류 선택 == ▼ == 소문류 선택 == ▼                                                                                                    | 등록일                                                | 2018/05/15 🛱 ~ 2019/05/15 | 5 🛅    |          |
| 자동연장                                                                                                    | 선택 ▼                                                                                                    |                                                    |                           | Æ      |          |
| 파워 랭크업 사용 리스트                                                                                                    | -                                                                                                    |                                                    |                           | 0      | 검색       |
|                                                                                                    | 거래상태                                                                                                    | 거래가능 ▼                                             |                           |        |          |
|                                                                                                    | 등록일                                                                                                    | 2018/05/15                                         | ~ 2019/05/15              |        |          |
|                                                                                                    |                                                                                                    |                                                    |                           |        |          |

Tip! 만일 상품 검색이 안될 경우, 검색조건 값을 변경한 뒤 다시 한번 검색해주세요

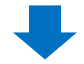

#### 고 파워랭크업 사용 리스트에 파워리스트 설정과 관련된 내용이 조회됩니다.

| · 파악 | 파워 랭크업 사용 리스트 1주일 이내 종료예정(5) |              |        |          |                                   |                      |                                        |                                   |          |       |       |       |           |                   |
|------|------------------------------|--------------|--------|----------|-----------------------------------|----------------------|----------------------------------------|-----------------------------------|----------|-------|-------|-------|-----------|-------------------|
|      | 상품번<br>호                     | 판매자 상품<br>코드 | 상품명    | 판매가<br>격 | 파워 랭크<br>업                        | 파워 랭<br>크업 자<br>동 연장 | 남은 파<br>워 랭크<br>업                      | 상태                                | 판매속<br>성 | 대분류   | 중분류   | 소분류   | 등록일       | 파워 랭<br>크업 취<br>소 |
|      | 62784081                     |              | TI     | 125      | Y(2일)                             | ON                   | 1일                                     | 거래가능                              | 일반배송     | Q0010 | Q0010 | Q0010 | 2019/04/2 | 취소                |
|      | 62582492                     |              | test50 | 300      | Y(2일)                             | ON                   | 1일                                     | 거래가능                              | 일반배송     | Q0010 | Q0010 | Q0010 | 2019/04/0 |                   |
|      | 62582492                     |              | test49 | 1,000    | Y(7일)                             | ON                   | 6일                                     | 거래가능                              | 일반배송     | Q0010 | Q0010 | Q0010 | 2019/04/0 |                   |
|      | 62582492                     |              | test48 | 1,000    | Y(15일)                            | OFF                  | 14일                                    | 거래가능                              | 일반배송     | Q0010 | Q0010 | Q0010 | 2019/04/0 |                   |
|      | 62582492                     |              | test47 | 2,000    | Y(2일)                             | FF                   | 1일                                     | 거래가능                              | 일반배송     | Q0010 | Q0010 | Q0010 | 2019/04/0 | 취소                |
|      | 62582492                     |              | test46 | 2,000    | Y(7일                              | Ð                    | 6일                                     | 거래가능                              | 일반배송     | Q0010 | Q0010 | Q0010 | 2019/04/0 | 취소                |
|      |                              |              |        |          | 파워 링<br>업<br>Y(2일<br>Y(2일<br>Y(7일 | ġа<br>))             | 파워 랭<br>크업 자<br>동 연장<br>ON<br>ON<br>ON | 남편<br>위 한<br>11<br>11<br>11<br>61 |          |       |       |       |           |                   |
|      |                              |              |        |          | Y(15일)                            |                      | OFF                                    | 14                                | 일        |       |       |       |           |                   |
|      |                              |              |        |          | Y(2일)<br>Y(7일)                    |                      | OFF                                    | 6                                 | 르<br>일   |       |       |       |           |                   |

- 파워랭크업 >> 파워랭크업 설정 당시 선택한 기간입니다.
- 파워랭크업 자동연장 >> ON으로 설정되어 있을 경우, 파워랭크업이 종료되면 [파워랭크업] 열에 기재된 날짜만큼 기간이 연장됩니다.
- 남은 파워랭크업 >> 파워랭크업이 종료되기 까지 남은 기간 입니다.

주의 사항! 파워랭크업 개시 후에는 전시기간 변경, 취소가 불가능합니다. ✤ 파워랭크업이 시작되기 전 취소를 희망하실 경우 p13 를 참고해주세요

#### 2. 설정 확인/수정하기 <1 파워랭크업메뉴>

◆ 파워랭크업이 시작되기 전 취소를 희망하실 경우 [취소]를 클릭합니다.

주의 사항! 파워랭크업 개시 후에는 전시기간 변경, 취소가 불가능합니다.

| 파위 | 파워 랭크업 사용 리스트 1주일 이내 종료예정(5) |              |        |          |            |                      |                   |      |          |       |       |       |           |                   |
|----|------------------------------|--------------|--------|----------|------------|----------------------|-------------------|------|----------|-------|-------|-------|-----------|-------------------|
|    | 상품번<br>호                     | 판매자 상품<br>코드 | 상품명    | 판매가<br>격 | 파워 랭크<br>업 | 파워 랭<br>크업 자<br>동 연장 | 남은 파<br>워 랭크<br>업 | 상태   | 판매속<br>성 | 대분류   | 중분류   | 소분류   | 등록일       | 파워 랭<br>크업 취<br>소 |
|    | 62784081                     |              | ті     | 125      | Y(2일)      | ON                   | 1일                | 거래가능 | 일반배송     | Q0010 | Q0010 | Q0010 | 2019/04/2 | 취소                |
|    | 62582492                     |              | test50 | 300      | Y(2일)      | ON                   | 1일                | 거래가능 | 일반배송     | Q0010 | Q0010 | Q0010 | 2019/04/0 |                   |
|    | 62582492                     |              | test49 | 1,000    | Y(7일)      | ON                   | 6일                | 거래가능 | 일반배송     | Q0010 | Q0010 | Q0010 | 2019/04   |                   |
|    | 62582492                     |              | test48 | 1,000    | Y(15일)     | OFF                  | 14일               | 거래가능 | 일반배송     | Q0010 | Q0010 | Q0010 | 2019/04   |                   |
|    | 62582492                     |              | test47 | 2,000    | Y(2일)      | OFF                  | 1일                | 거래가능 | 일반배송     | Q0010 | Q0010 | Q0010 | 2019/0    | <del>,</del>      |
|    | 62582492                     |              | test46 | 2,000    | Y(7일)      | OFF                  | 6일                | 거래가능 | 일반배송     | Q0010 | Q0010 | Q0010 | 2         |                   |
|    |                              |              |        |          |            |                      |                   |      |          |       |       |       |           | 취소                |

◆ 파워랭크업 자동 연장설정을 변경하는 방법은 아래와 같습니다.

| · 파워 랭크업 사용 리스트 1주일 0 |                        |              |        |          |            |                      |                   |      |          |       |       | <u>1주일 이내</u> ( | <u>종료예정(1)</u> |                   |
|-----------------------|------------------------|--------------|--------|----------|------------|----------------------|-------------------|------|----------|-------|-------|-----------------|----------------|-------------------|
| 1                     | 상품번<br>호               | 판매자 상품<br>코드 | 상품명    | 판매가<br>격 | 파워 랭크<br>업 | 파워 랭<br>크업 자<br>동 연장 | 남은 파<br>워 랭크<br>업 | 상태   | 판매속<br>성 | 대분류   | 중분류   | 소분류             | 등록일            | 파워 랭<br>크업 취<br>소 |
|                       | 62582492               |              | test50 | 300      | Y(2일)      | ON                   | 1일                | 거래가능 | 일반배송     | Q0010 | Q0010 | Q0010           | 2019/04/0      |                   |
|                       | 62582492               |              | test49 | 1,000    | Y(7일)      | ON                   | 6일                | 거래가능 | 일반배송     | Q0010 | Q0010 | Q0010           | 2019/04/0      |                   |
| . <b>म</b>            | · 파워 랭크업 자동 연 <b>2</b> |              |        |          |            |                      |                   |      |          |       |       |                 |                |                   |
| 광                     | 고 자동 연장                | 않습니다.        |        |          |            |                      |                   |      | 3        |       |       |                 |                |                   |
|                       |                        |              |        |          |            |                      |                   |      |          |       |       |                 |                | 저장                |

편집할 상품을 체크박스 선택합니다.
 자동 연장 설정을 선택합니다 [ON 또는 OFF]
 [저장] 버튼을 클릭합니다.

# 파워랭크업 설정방법 🕑

### 1. 신규 설정 2. 설정 확인/수정하기

- 하기 메뉴를 통해 파워랭크업 신규설정을 할 수 있습니다.
  - ① 프로모션> 파워랭크업 메뉴
  - 2 상품관리> 상품등록&수정 메뉴

#### 1. 신규 설정 <2 상품등록&수정 메뉴 >

J·QSM에 로그인 https://qsm.qoo10.jp/GMKT.INC.GSM.Web/Login.aspx

### 상품관리> 상품등록&수정

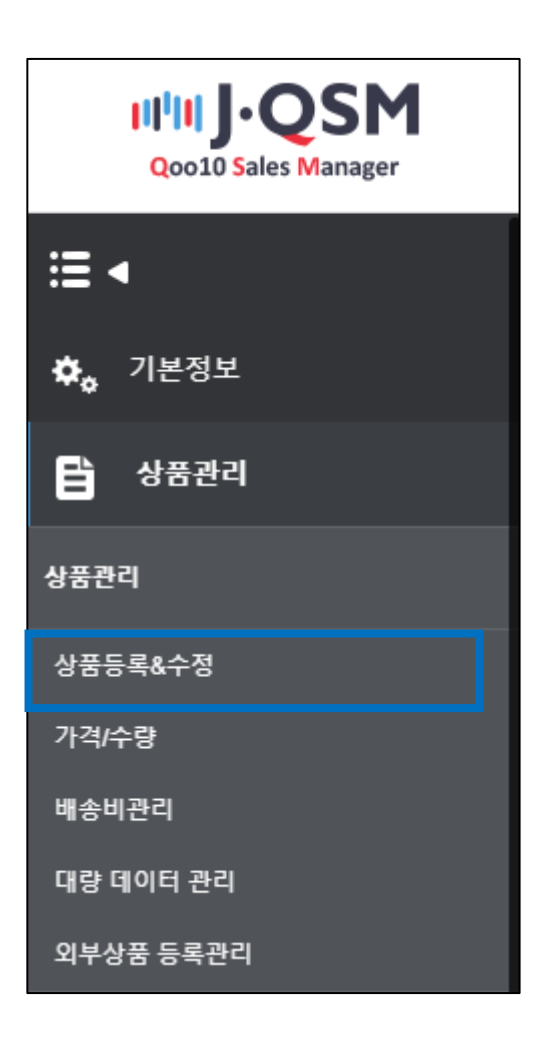

#### 1. 신규 설정 < 2 상품등록& 수정 메뉴 >

1 파워랭크업 설정하고자 하는 상품을 검색합니다.

| 카테고리 | 대분류 선택 ▼ 중분류 선택 ▼                                                                 |
|------|-----------------------------------------------------------------------------------|
| 판매상태 | _ 전체 _ 승인대기 _ 승인거부 🕑 판매증 🕑 판매증(품절) _ 판매중지(판매자) _ 판매중지(Qoo10) _ 판매제한(Qoo10) _ 판매종료 |
| 검색어  | 상중코드 🗸 1006989485                                                                 |
| 기간   | 최종수정일 <table-cell> 이제 오늘 1주일전 1개월전 3개월전 6개월전</table-cell>                         |
|      | 2022/06/21 🛗 ~ 2022/09/21 🛗                                                       |
| 할인상태 | 🕑 전체 🕏 없음 🕑 기분할인 🕑 타임세일 🕏 데일리딜 🕏 공동구매                                             |
|      | 초기화 검색                                                                            |

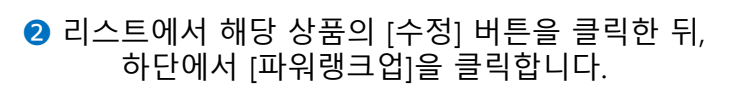

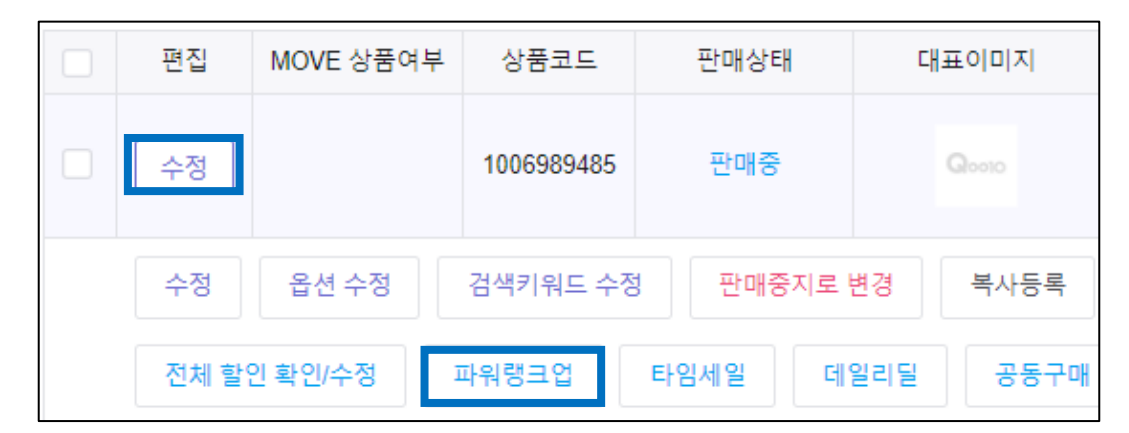

#### ③ 파워랭크업 설정창이 표시되면, 설정하고자 하는 전시기간을 선택합니다.

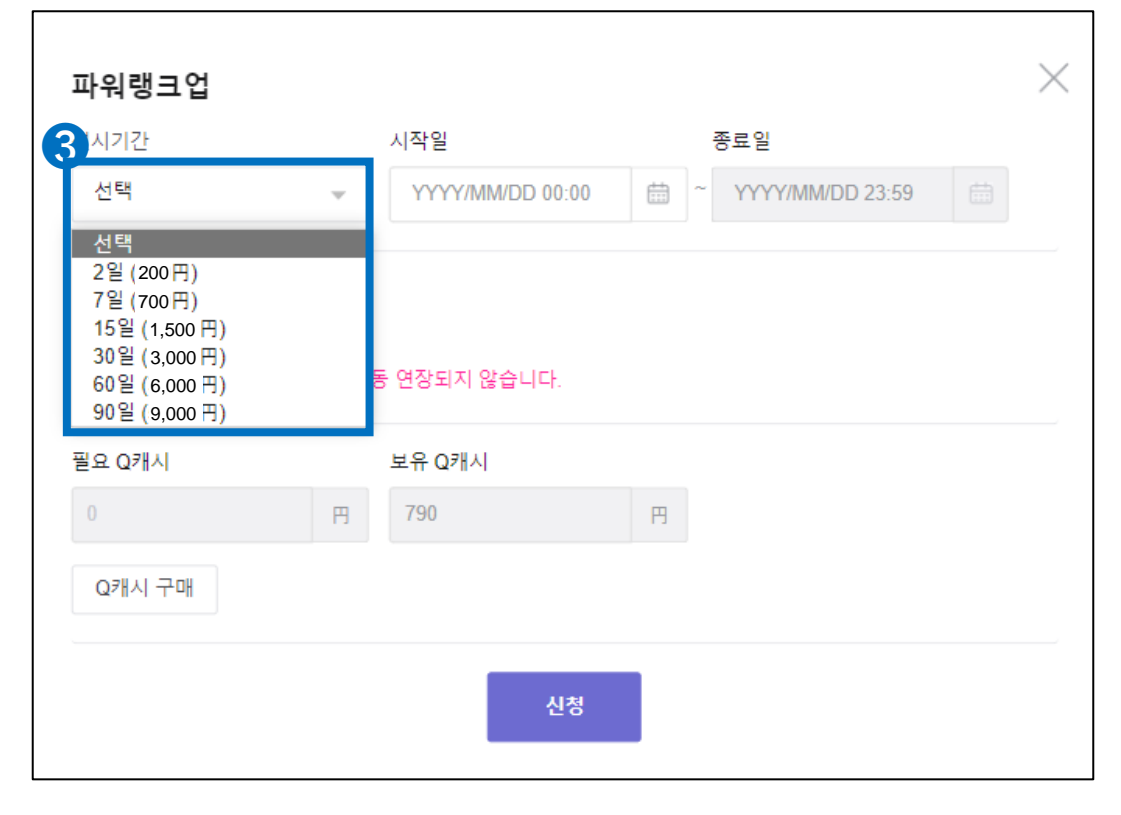

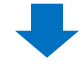

#### ④ 파워랭크업 자동연장 여부를 선택합니다.

| 파워랭크업                                          |            |                        |     |                |    | $\times$ |  |  |
|------------------------------------------------|------------|------------------------|-----|----------------|----|----------|--|--|
| 전시기간                                           |            | 시작일                    |     | 종료일            |    |          |  |  |
| <mark>15일 (</mark> 1,500円)                     | Ŧ          | 2022/09/22 00:00       | ÷ ^ | 2022/10/07 23: | 59 |          |  |  |
| 자동연장<br>OFF : 광고 기간 종5<br>필요 Q캐시               | 로 시 광고가 자동 | 5 연장되지 않습니다.<br>보유 Q캐시 |     |                |    |          |  |  |
| 자동연장 파워랭크업이 종료되면,<br>〇 현재 설정된 기간만큼 자동연장 처리됩니다. |            |                        |     |                |    |          |  |  |

#### 5 설정한 내용과 필요한 Qcash를 확인한 후 [신청]을 클릭합니다.

| 파위랙ㅋ언                         |          |                  |         |             | $\times$ |
|-------------------------------|----------|------------------|---------|-------------|----------|
| <b>지 더 이 그 디</b><br>전시기간      | X        | 니작일              | 종료일     |             |          |
| 15일 (1,500円)                  | •        | 2022/09/22 00:00 | ÷ 2022/ | 10/07 23:59 |          |
| 자동연장<br>〇<br>ON: 광고 종료 시 현재 ( | 설정된 기간으로 | 로 광고가 자동 연장됩니    | 다.      |             |          |
| 필요 Q캐시                        | 5        | 본유 Q캐시           |         |             |          |
|                               | Ħ        | 790              | H       |             |          |
| Q캐시 구매                        |          |                  |         |             |          |
|                               |          | 5<br>신청          |         |             |          |

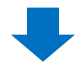

6 하기와 같은 팝업창이 표시되면 [확인]버튼을 클릭합니다.

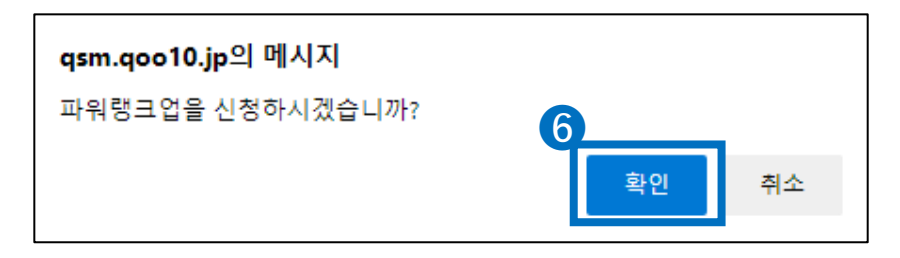

## 파워랭크업 주의사항

#### 파워랭크업 신청시 주의사항

- 전시 시작일 00:00:00 ~ 전시 종료일 23:59:59까지 적용됩니다.
- 시작일설정이 가능하며 (최대 45일 이내) 신청일 당일 날짜도 선택 가능합니다.
  (당일 노출 설정시, 설정 시점에 바로 적용되며 23:59:59까지 1일 노출로 계산됩니다.)
- 전시가 시작된 이후로는 기간 변경, 취소, 환불이 불가합니다. (자동연장 설정 Y/N 만 변경할 수 있습니다.)
- 전시가 시작되기 전이면 취소, 환불이 가능합니다. (본 문서 p10~p13 부분을 참고해주세요)
- 파워랭크업 설정시 qoo10.jp사이트에서 파워랭크업 설정이 안된 일반상품보다 우선 표시되며, 별도로 파워랭크업 여부가 표시되지는 않습니다. (파워랭크업 설정 상품이 여러 개일 경우 Q 랭킹에 따라 노출순위가 결정됩니다.)
- 자동연장 설정하실 경우 파워랭크업 기간이 종료되면 이전에 설정했던 기간만큼 자동으로 Qcash 차감 후 연장처리됩니다. (연장 시점에 Qcash가 부족할 경우 자동 연장처리되지 않을 수 있습니다.
- Qoo10은 불법적이거나 부적절하거나 제 3자의 권리를 침해하거나, Qoo10 플랫폼의 무결성을 해치거나 혹은 오해의 소지가 있는 프로모션/판매 활동에 대해서 사전 공지 없이 프로모션활동/상품판매를 중지할 권리를 갖습니다.
- 전시개시일 이후에는 광고취소/환불이 불가능하므로, 자동연장설정여부/상품판 매상태 등을 사전에 체크해주시기 바랍니다.

추가적인 문의사항은 하기 담당부서로 문의 부탁드립니다

문의처 <u>Qoo10에 문의하기</u>> 카테고리 [QSM조작]> [프로모션·쿠폰·Qcash]